### COMMENT UTILISER L'APPLICATION MOBILE EN MOINS DE 10 MINUTES!

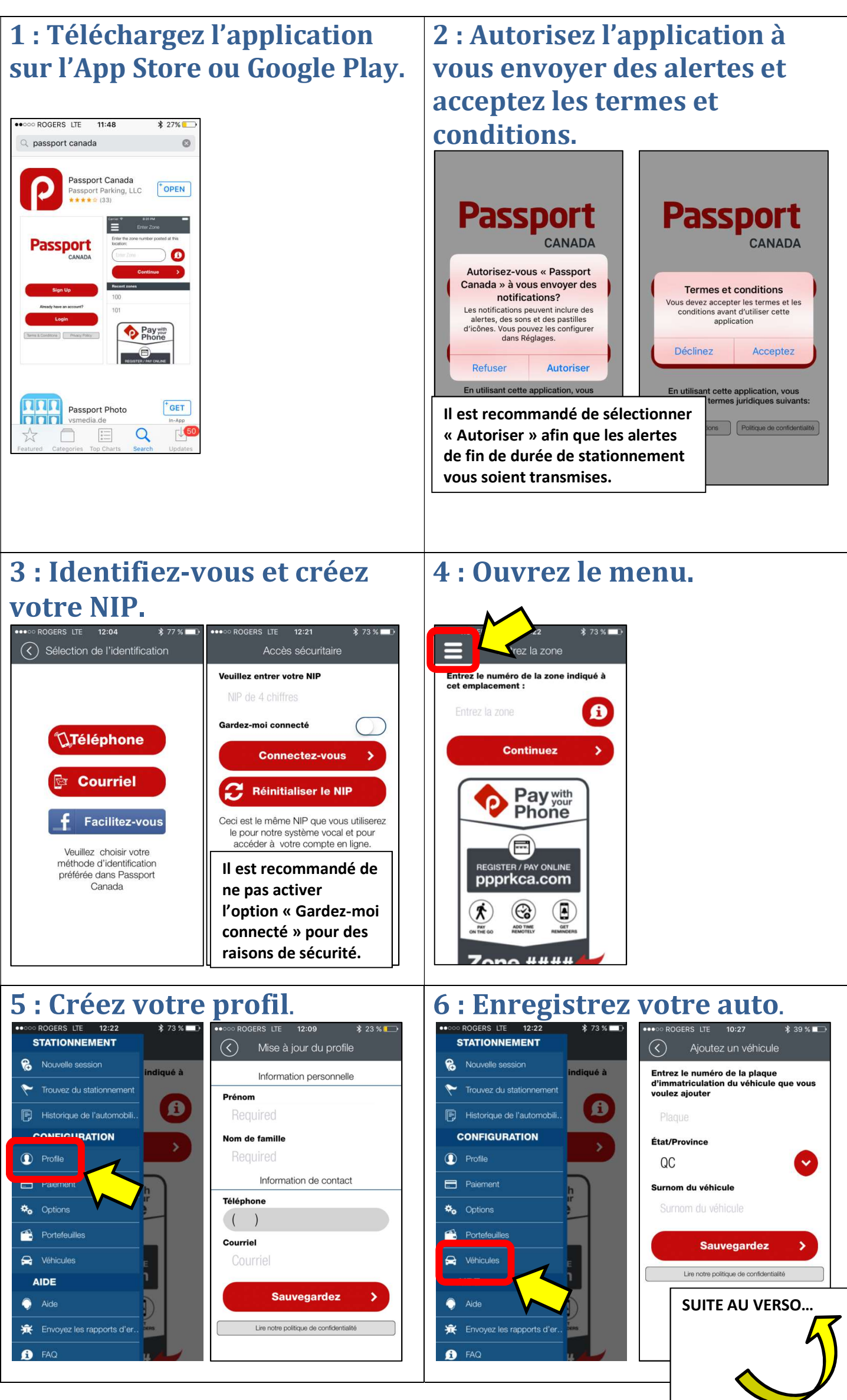

### 7 : Enregistrez votre carte de crédit.

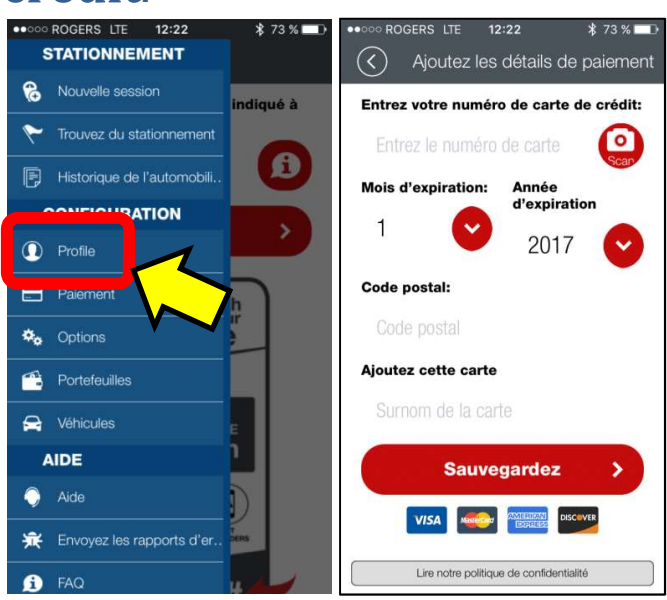

# Vous êtes maintenant prêt à utiliser l'application! ©

L'application vous demandera un numéro de zone. Il y a 2 numéros de zones, soit une zone pour l'installation de l'hôpital du Suroit (**numéro 925**) et une zone pour toutes les autres installations payantes du **CISSS de la Montérégie-Ouest (numéro 926)**.

## LORSQUE L'APPLICATION EST INSTALLÉE :

1 : Lorsque vous ouvrez l'application, identifiez-vous et inscrivez la zone de votre choix.

#### 2 : Sélectionnez votre véhicule et la durée

La gratuité de 30 minutes n'est disponible qu'aux horodateurs.

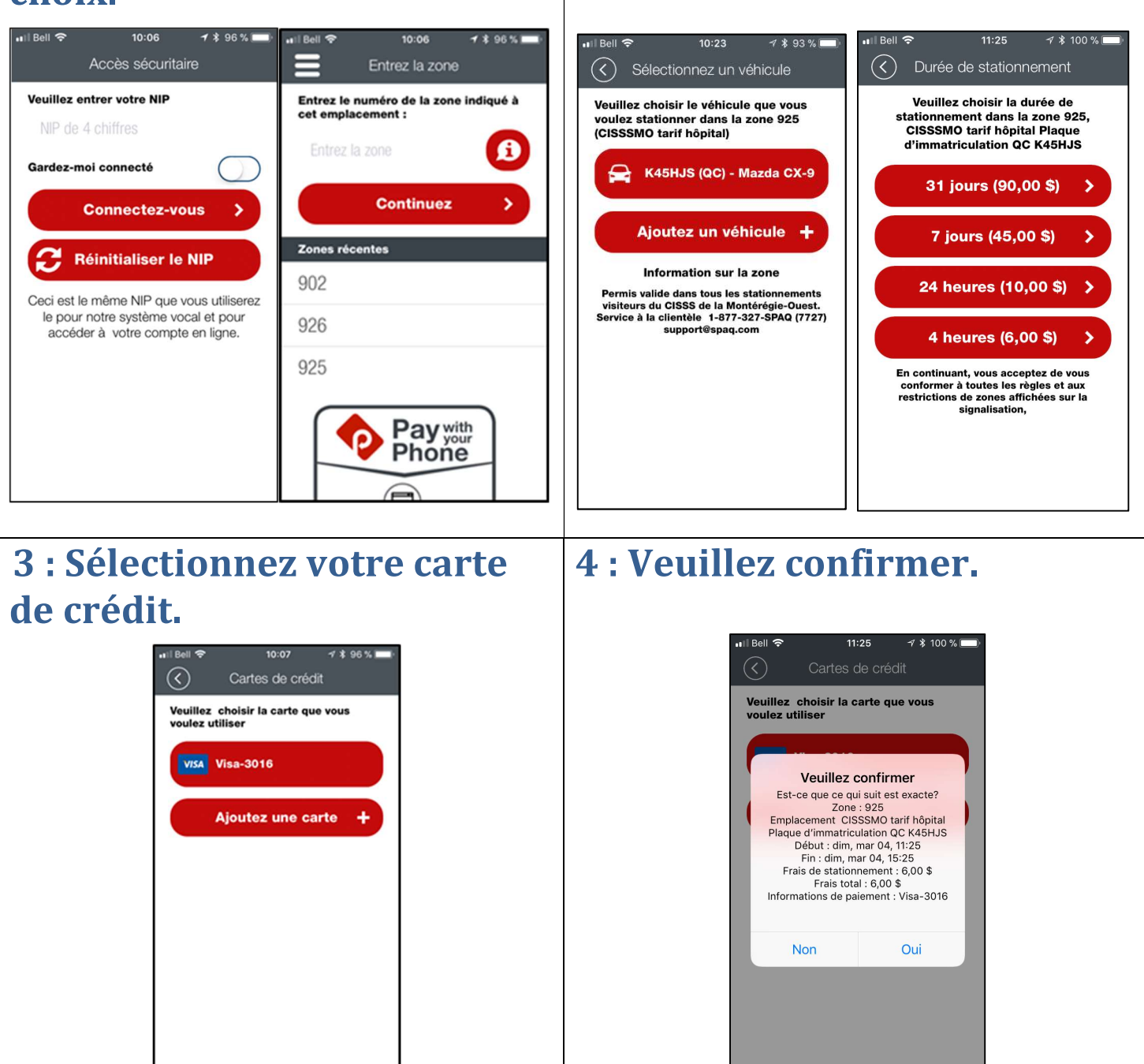